# Cisco Secure PIX Firewall(5.2~6.2)で認証と 有効化を行う方法

## 内容

概要 前提条件 要件 使用するコンポーネント 設定可能な RADIUS ポート(5.3 以降) 表記法 Telnet 認証 - 内部 ネットワーク図 PIX 設定に追加されるコマンド コンソール ポート認証 認証された Cisco Secure VPN Client 1.1 - 外部 認証された VPN 3000 2.5 あるいは VPN クライアント 3.0 - 外部 VPN 3000 2.5 または VPN Client 3.0 の認証 - 外部 - クライアント設定 SSH - 内部または外部 ネットワーク図 AAA認証SSHの設定 ローカルSSHの設定(AAA認証なし) SSH のデバッグ 不具合の原因 PIX から RSA キーを削除する方法 RSA キーを PIX に保存する方法 外部 SSH クライアントからの SSH を許可する方法 認証を有効にする方法 Syslog情報 AAAサーバがダウンした場合のアクセス権の取得 TAC サービス リクエストをオープンする場合に収集する情報 関連情報

## <u>概要</u>

このドキュメントでは、PIX ソフトウェア バージョン 5.2 ~ 6.2 が稼働する PIX Firewall に AAA 認証を使用してアクセスする方法について説明し、イネーブル認証、syslog、および AAA サーバ のダウン時のアクセス方法に関する情報を示します。PIX 5.3 以上における、認証、許可、会計 (AAA)の旧バージョンのコードからの変更点は、RADIUS ポートが設定可能なことです。

PIX ソフトウェア バージョン 5.2 以上では、次の 5 通りの方法で PIX への AAA 認証アクセスを

- <u>Telnet 認証 内部</u>
- <u>コンソール ポート認証</u>
- 認証された Cisco Secure VPN Client 1.1 外部
- <u>VPN 3000 2.5 の認証 外部</u>
- <u>Secure Shell (SSH)の認証 内部または外部</u>

**注:最後**の3つの方法では、PIXでDESまたは3DESを有効にする(確認するには**show versionコマンド**を発行して)必要があります。PIXソフトウェアバージョン6.0以降では、PIX Device Manager(PDM)をロードしてGUI管理を有効にすることもできます。PDM はこのドキュメントの 適用範囲外です。

PIX 6.2のauthenticationおよびauthorizationコマンドの詳細については、『<u>PIX 6.2:認証および認</u> <u>可コマンドの設定例.</u>

PIXソフトウェアバージョン6.3以降が稼働するPIXファイアウォールへのAAA認証(カットスル ープロキシ)アクセスを作成するには、『<u>PIX/ASA:TACACS+ および RADIUS サーバを使用した</u> <u>ネットワーク アクセスのカットスルー プロキシの設定例</u>.

# <u>前提条件</u>

## <u>要件</u>

AAA認証を追加する前に、次の作業を実行します。

- PIXのパスワードを追加するには、次のコマンドを発行します。passwd wwtelnet <local\_ip> [<mask>] [<if\_name>]PIXは、このパスワードを自動的に暗号化し、キーワードencryptedを使 用して暗号化された文字列を形成します。次に例を示します。 passwd OnTrBUG1Tp0edmkr encrypted encrypted キーワードを追加する必要はありません。
- これらの文を追加した後は、AAA認証なしで内部ネットワークからPIXの内部インターフェイ スにTelnetできることを確認してください。
- コマンドのバックアウトが必要な場合は、認証文を追加する間は、必ずPIXへの接続を開いて ください。

AAA認証(クライアントに依存するSSH以外)では、ユーザはPIXパスワードの要求(*passwd <which>*など)を確認し、次にRADIUSまたはTACACSのユーザ名とパスワードの要求を確認しま す。

**注**:PIXの外部インターフェイスにはTelnetできません。外部SSHクライアントから接続されている場合、外部インターフェイスでSSHを使用できます。

## <u>使用するコンポーネント</u>

このドキュメントの情報は、次のソフトウェアとハードウェアのバージョンに基づいています。

- PIX ソフトウェア バージョン 5.2、5.3、6.0、6.1、6.2
- Cisco Secure VPN Client 1.1
- Cisco VPN 3000 Client 2.5
- Cisco VPN Client 3.0.x (PIX 6.0 のコードが必要)

このドキュメントの情報は、特定のラボ環境にあるデバイスに基づいて作成されました。このド キュメントで使用するすべてのデバイスは、初期(デフォルト)設定の状態から起動しています 。対象のネットワークが実稼働中である場合には、どのようなコマンドについても、その潜在的 な影響について確実に理解しておく必要があります。

<u>設定可能な RADIUS ポート(5.3 以降)</u>

ー部の RADIUS サーバは、1645/1646 以外の RADIUS ポート(通常は 1812/1813)を使用しま す。 PIX 5.3では、次のコマンドを使用して、RADIUS認証ポートとアカウンティングポートをデ フォルトの1645/1646以外に変更できます。

aaa-server radius-authport #

aaa-server radius-acctport #

## <u>表記法</u>

ドキュメント表記の詳細は、『シスコ テクニカル ティップスの表記法』を参照してください。

<u>Telnet 認証 - 内部</u>

<u>ネットワーク図</u>

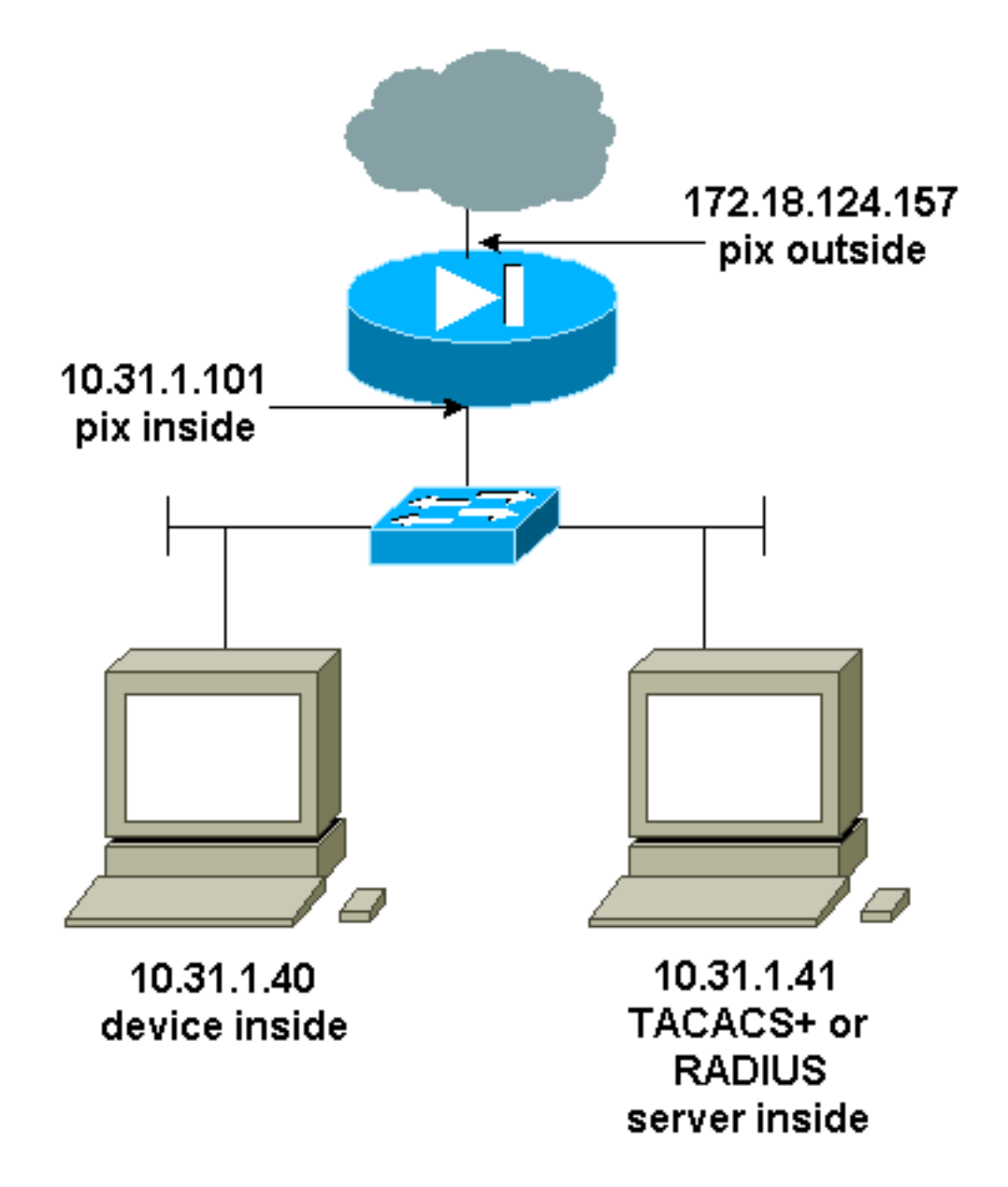

## PIX 設定に追加されるコマンド

次のコマンドを設定に追加します。

aaa-server topix protocol tacacs+

aaa-server topix host 10.31.1.41 cisco timeout 5

aaa authentication telnet console topix

ユーザには、PIXパスワードの要求(passwd <why>など)が表示され、次にRADIUSまたはTACACSの ユーザ名とパスワードの要求(10.31.1.41 TACACSまたはRADIUSサーバに保存)が表示されます。

# <u>コンソール ポート認証</u>

次のコマンドを設定に追加します。

aaa-server topix protocol tacacs+

aaa-server topix host 10.31.1.41 cisco timeout 5

ユーザにPIXパスワードの要求(passwd <why>など)が表示され、次にRADIUS/TACACSユーザ名/パ スワードの要求(RADIUSまたはTACACS 10.31.1.41サーバに保存)が表示されます。

図 - VPN Client 1.1、VPN 3000 2.5、または VPN Client 3.0 - 外部

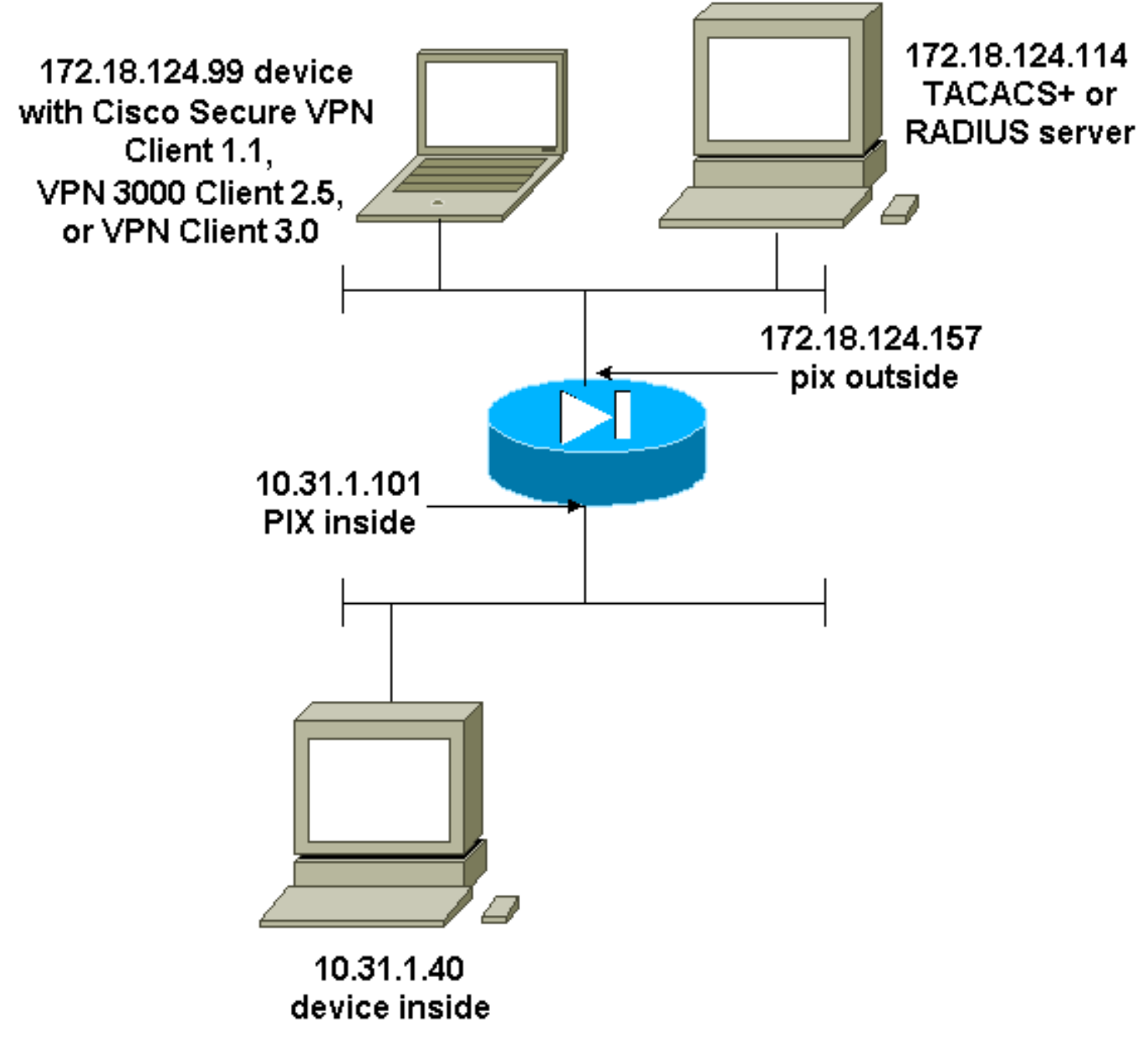

# <u>認証された Cisco Secure VPN Client 1.1 - 外部</u>

| Cisco Secure VPN Client 1.1 の認証 - 外部 - クライアン<br>ト設定 |
|-----------------------------------------------------|
| 1- Myconn                                           |
| My Identity                                         |
| Connection security: Secure                         |
| Remote Party Identity and addressing                |
| ID Type: IP address                                 |
| Port all Protocol all                               |
| Pre-shared key (matches that on PIX)                |
| Connect using secure tunnel                         |

ID Type: IP address 172.18.124.157 Authentication (Phase 1) Proposal 1 Authentication method: Preshared key Encryp Alg: DES Hash Alq: MD5 SA life: Unspecified Key Group: DH 1 Key exchange (Phase 2) Proposal 1 Encapsulation ESP Encrypt Alg: DES Hash Alg: MD5 Encap: tunnel SA life: Unspecified no AH 2- Other Connections Connection security: Non-secure Local Network Interface Name: Any IP Addr: Any Port: All Cisco Secure VPN Client 1.1 の認証 - 外部 - PIX 設定 (一部) ip address outside 172.18.124.157 255.255.255.0 aaa-server topix (outside) host 172.18.124.114 cisco timeout 5 aaa authentication telnet console topix sysopt connection permit-ipsec no sysopt route dnat crypto ipsec transform-set myset esp-des esp-md5-hmac crypto dynamic-map dynmap 10 set transform-set myset crypto map mymap 10 ipsec-isakmp dynamic dynmap crypto map mymap interface outside isakmp enable outside !--- If you know the IP address of the outside client, use that !--- IP address in this statement. isakmp key \*\*\*\*\*\*\* address 0.0.0.0 netmask 0.0.0.0 ! isakmp identity address isakmp policy 10 authentication preshare isakmp policy 10 encryption des isakmp policy 10 hash md5 isakmp policy 10 group 1 isakmp policy 10 lifetime 86400 !--- We knew our client would access the PIX from this !--- network. If you know the IP address of the client, use that IP address !--- in this statement. telnet 172.18.124.0 255.255.255.0 outside

# <u>認証された VPN 3000 2.5 あるいは VPN クライアント 3.0 - 外部</u>

## <u>VPN 3000 2.5 または VPN Client 3.0 の認証 - 外部 - クライアント設定</u>

- 1. VPN 3000からVPN Dialer > Properties > Name the connectionを選択します。
- 2. [Authentication] > [Group Access Information]を選択します。グループ名とパスワードは、 vpngroup <*group\_name*> password \*\*\*\*\*\*\*文のPIX上のものと一致する必要があります。

Connect をクリックすると、暗号化トンネルが作成され、PIX によって test プールからの IP アド レスが割り当てられます (VPN 3000 クライアントでは mode-config のみがサポートされます )。 これで、ターミナル ウィンドウを起動して 172.18.124.157 に Telnet し、AAA 認証を受け ることができます。このプールのユーザから外部インターフェイスへの接続は、PIX 上の telnet 192.168.1.x コマンドによって許可されます。

VPN 3000 2.5 の認証 - 外部 - PIX 設定(一部)

```
ip address outside 172.18.124.157 255.255.255.0
ip address inside 10.31.1.101 255.255.255.0
aaa-server topix (outside) host 172.18.124.114 cisco
timeout 5
aaa authentication telnet console topix
sysopt connection permit-ipsec
no sysopt route dnat
crypto ipsec transform-set myset esp-des esp-md5-hmac
crypto dynamic-map dynmap 10 set transform-set myset
crypto map mymap 10 ipsec-isakmp dynamic dynmap
crypto map mymap client configuration address initiate
crypto map mymap client configuration address respond
crypto map mymap interface outside
isakmp enable outside
isakmp identity address
!!--- ISAKMP Policy for VPN 3000 Client runs 2.5 code.
isakmp policy 10 authentication pre-share isakmp policy
10 encryption des isakmp policy 10 hash md5 !--- The 2.5
client uses group 1 policy (PIX default). isakmp policy
10 group 1 isakmp policy 10 lifetime 86400 !--- ISAKMP
Policy for VPN Client runs 3.0 code. isakmp policy 20
authentication pre-share isakmp policy 20 encryption des
isakmp policy 20 hash md5 !--- The 3.0 clients use D-H
group 2 policy and require PIX 6.0 code. isakmp policy
20 group 2 isakmp policy 20 lifetime 86400 ! vpngroup
vpn3000 address-pool test vpngroup vpn3000 idle-time
1800 vpngroup vpn3000 password ******* telnet
192.168.1.0 255.255.255.0 outside
```

# <u>SSH - 内部または外部</u>

PIX 5.2 では、Secure Shell(SSH; セキュア シェル)バージョン 1 のサポートが追加されていま す。SSH 1 は、1995 年 11 月の IETF ドラフトに基づいています。SSH バージョン 1 と 2 には 互換性がありません。SSHの詳細については<u>、SSH(Secure Shell)に関するFAQを参照してくださ</u> <u>い</u>。

PIX は SSH サーバとしてみなされます。SSH クライアント(つまり、SSH を実行しているボッ クス)から SSH サーバ(PIX)へのトラフィックは暗号化されます。一部の SSH バージョン 1 クライアントは、PIX 5.2 リリース ノートに掲載されています。ラボでのテストは、NT 用の Fsecure SSH 1.1 と、Solaris 用のバージョン 1.2.26 を使用して行われました。

**注:**PIX 7.xの場合は、『システムアクセスの管<u>理』の「</u>SSHアクセスの許可<u>」セクションを参照</u> してください</u>。

### <u>ネットワーク図</u>

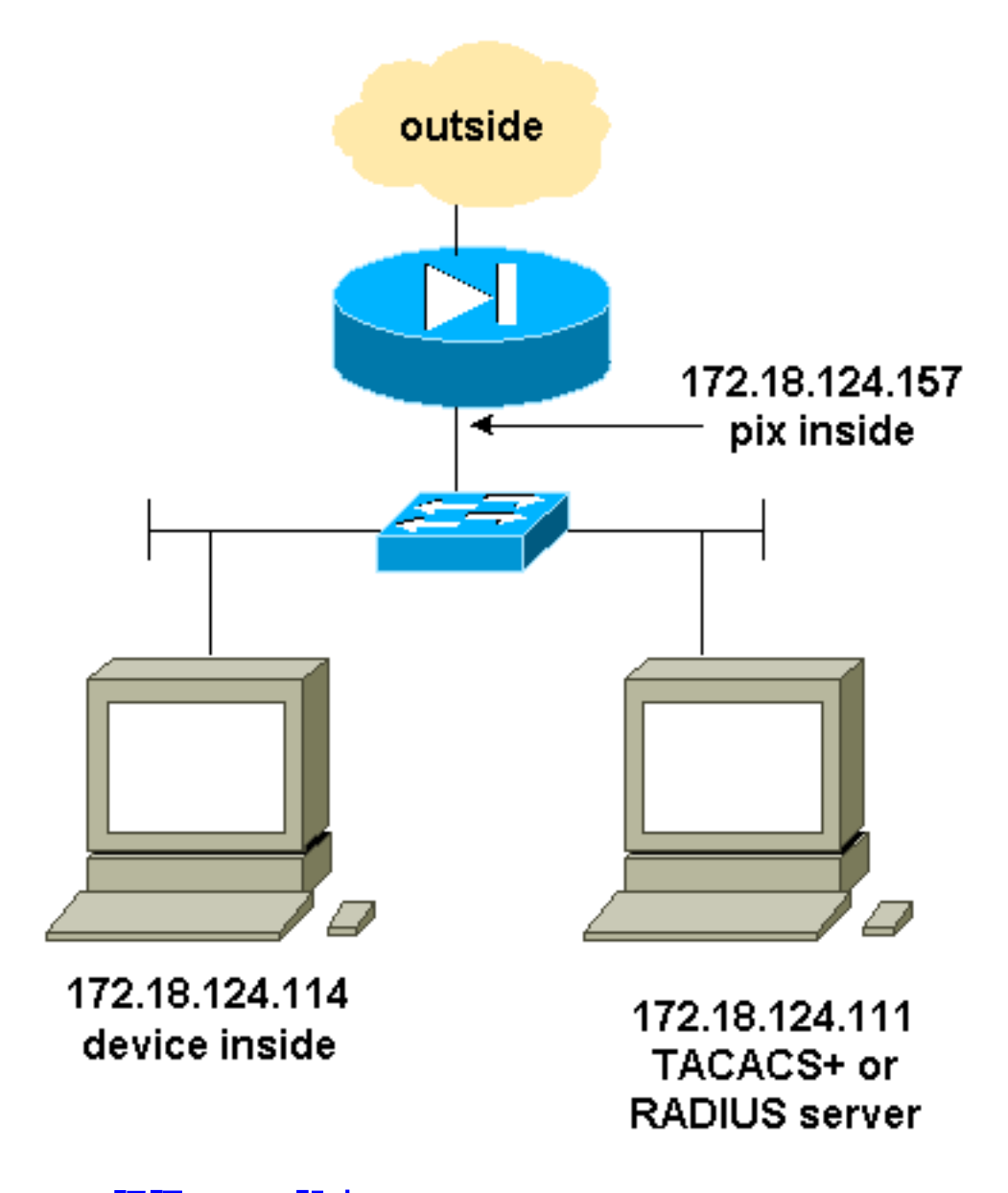

## <u>AAA認証SSHの設定</u>

AAA認証SSHを設定するには、次の手順を実行します。

SSHを使用せずに、AAAをオンにしてPIXにTelnetできることを確認します。

 aaa-server AuthOutbound protocol radius (or tacacs+)
 aaa authentication telnet console AuthOutbound
 aaa-server AuthOutbound host 172.18.124.111 cisco
 注:SSHが設定されている場合、PIXでssh 172.18.124.114 255.255.255.255.255 insideが発行されるため、telnet 172.18.124.114 255.255.255.255コマンドは必要ありません。どちらのコマンドもテスト目的のために取り込まれています。

 次のコマンドを使用してSSHを追加します。

 hostname goss-d3-pix515b

domain-name rtp.cisco.com

ca gen rsa key 1024 !--- Caution: The RSA key is not be saved without !--- the ca save all command. !--- The write mem command does not save it. !--- In addition, if the PIX has undergone a write erase !--- or has been replaced, then cutting and pasting !--- the old configuration does not generate the key. !--- You must re-enter the ca gen rsa key command. !--- If there is a secondary PIX in a failover pair, the write standby !--- command does not copy the key from the primary to the secondary. !--- You must also generate and save the key on the secondary device.

ssh 172.18.124.114 255.255.255.255 inside
ssh timeout 60

aaa authen ssh console AuthOutbound logging trap debug logging console debug

```
3. configモードでshow ca mypubkey rsaコマンドを発行します。
  goss-d3-pix(config)#show ca mypubkey rsa
   % Key pair was generated at: 08:22:25 Aug 14 2000
   Key name: goss-d3-pix.rtp.cisco.com
    Usage: General Purpose Key
    Key Data:
     30819f30 0d06092a 864886f7 0d010101 05000381 8d003081 89028181 00ad4bcb
     e9c174d5 0657a0f3 c94e4b6d 32ac8500 6b84e754 59e20df4 f28c257d 131af21d
     4c0a8f4c e79d8b6d a3520faa 1a42d577 c6adfe51 9d96fa62 f3be07fb 01e082d7
     133cecff bf24f653 bc690b11 ee222070 413c1920 d02321f8 4fc3c5f1 f0c6e077
     81e93184 af55438b dcdcda34 c0a5f5ad 87c435ef
        67170674 4d5ba51e 6d020301 0001
   % Key pair was generated at: 08:27:18 Aug 14 2000
   Key name: goss-d3-pix.rtp.cisco.com.server
    Usage: Encryption Key
    Key Data:
     307c300d 06092a86 4886f70d 01010105 00036b00 30680261 00d4f61b ec45843a
     4ad9266d b125ee26 efc63cc4 e5e9cda4 9418ee53 6e4d16cf 3d0dc864 4d4830c8
     fa7f110e 8a5761ed 4ca73ea7 5d405862 6f3150df 9eb0d11e 9c4d3563 95ff51ae
     6711d60b 9a1415e4 19201d3f 03b455ea c1df9a41 b3a5a73f 4f020301 0001
```

4. SolarisステーションからTelnetを試します。 rtp-evergreen#./ssh -c 3des -1 cisco -v 172.18.124.157

**注:「**cisco」はRADIUS/TACACS+サーバのユーザ名、172.18.124.157は宛先です。

<u>ローカルSSHの設定(AAA認証なし)</u>

ローカル認証を使用し、AAAサーバを使用せずに、PIXへのSSH接続を設定することもできます。ただし、ユーザごとの個別のユーザ名はありません。ユーザ名は常に「pix」です。

PIXでローカルSSHを設定するには、次のコマンドを使用します。

```
hostname goss-d3-pix515b
```

domain-name rtp.cisco.com

ca gen rsa key 1024!--- Caution: The RSA key is not saved without !--- the ca save all command. !--- The write mem command does not save it. !--- In addition, if the PIX has undergone a write erase !--- or has been replaced, then cutting and pasting !--- the old configuration does not generate the key. !--- You must re-enter the ca gen rsa key command. !--- If there is a secondary PIX in a failover pair, a write standby !--- command does not copy the key from the primary to the secondary. !--- You must also generate and save the key on the secondary device. ssh 172.18.124.114 255.255.255.255 inside ssh timeout 60 passwd ciscol23 この仕組みでは、デフォルトのユーザ名が常に「pix」であるため、この PIX(これは Solaris ボ

./ssh -c 3des -1 pix -v <ip\_of\_pix>

### <u>SSH のデバッグ</u>

debug sshコマンドを使用しないでのデバッグ – 3DESおよび512-cipher

ックスからは 3DES でした)への接続コマンドは次のようになります。

## デバッグ – DESおよび1024暗号

SSH1: client requests 3DES cipher: 3 SSH1: keys exchanged and encryption on SSH1: authentication request for userid cse SSH(cse): user authen method is 'use AAA', aaa server group ID = 3 SSH(cse): starting user authentication request, and waiting for reply from AAA server SSH(cse): user 'cse' is authenticated SSH(cse): user authentication request completed SSH1: authentication successful for csel09005: SSH1: starting exec shellAuthentication succeeded for user 'cse' from 0.0.0.0/0 to 172.18.124.114/0 on interface SSH 315002: Permitted SSH session from 172.18.124.114 on interface inside for user "cse"

goss-d3-pix# Device opened successfully. SSH: host key initialised. SSH: SSH client: IP = '172.18.124.114' interface # = 1 SSH1: starting SSH control process SSH1: Exchanging versions - SSH-1.5-Cisco-1.25 SSH1: client version is - SSH-1.5-1.2.26 SSH1: declare what cipher(s) we support: 0x00 0x00 0x00 0x0c SSH1: SSH\_SMSG\_PUBLIC\_KEY message sent SSH1: SSH\_CMSG\_SESSION\_KEY message received - MSG type 0x03, length 144 SSH1: client requests 3DES cipher: 3 SSH1: keys exchanged and encryption on SSH1: authentication request for userid cse SSH(cse): user authen method is 'use AAA', aaa server group ID = 3 SSH(cse): starting user authentication request,

#### for user "cse" デバッグ – 3DESおよび1024暗号

goss-d3-pix#debug ssh SSH debugging on goss-d3-pix# Device opened successfully. SSH: host key initialised. SSH: SSH client: IP = '172.18.124.114' interface # = 1 SSH1: starting SSH control process SSH1: Exchanging versions - SSH-1.5-Cisco-1.25 SSH1: client version is - SSH-1.5-1.2.26 SSH1: declare what cipher(s) we support: 0x00 0x00 0x00 0x0c SSH1: SSH\_SMSG\_PUBLIC\_KEY message sent SSH1: SSH\_CMSG\_SESSION\_KEY message received - msg type 0x03, length 112 SSH1: client requests 3DES cipher: 3 SSH1: keys exchanged and encryption on SSH1: authentication request for userid cse SSH(cse): user authen method is 'use AAA', aaa server group ID = 3 SSH(cse): starting user authentication request, and waiting for reply from AAA server SSH(cse): user 'cse' is authenticated SSH(cse): user authentication request completed SSH1: authentication successful for cse109005: SSH1: starting exec shellAuthentication succeeded for user 'cse' from 0.0.0.0/0 to 172.18.124.114/0 on interface SSH

315002: Permitted SSH session from 172.18.124.114 on interface inside

### for user "cse" terminated normally debug sshコマンドを使用したデバッグ – 3DESおよび512-cipher

109005: Authentication succeeded for user 'cse' from 0.0.0.0/0
 to 172.18.124.114/0 on interface SSH
109011: Authen Session Start: user 'cse', sid 0
315002: Permitted SSH session from 172.18.124.114 on interface inside
 for user "cse"
315011: SSH session from 172.18.124.114 on interface inside

```
Device opened successfully.
SSH: host key initialised.
SSH: SSH client: IP = '172.18.124.99' interface # = 0
SSH0: starting SSH control process
SSH0: Exchanging versions - SSH-1.5-Cisco-1.25
SSH0: client version is - SSH-1.5-W1.0
SSH0: declare what cipher(s) we support: 0x00 0x00 0x00 0x04
SSH0: SSH_SMSG_PUBLIC_KEY message sent
SSH0: SSH_CMSG_SESSION_KEY message received - MSG type 0x03, length 144
SSH0: client requests DES cipher: 2
SSH0: keys exchanged and encryption on
SSH0: authentication request for userid ssh
SSH(ssh): user authen method is 'use AAA', aaa server group ID = 4
SSH(ssh): starting user authentication request,
   and waiting for reply from AAA server
SSH(ssh): user 'ssh' is authenticated
SSH(ssh): user authentication request completed
SSH0: authentication successful for ssh109
SSH0: invalid request - 0x2500
SSH0: starting exec shell5: Authentication succeeded for user 'ssh'
   from 0.0.0.0/0 to 172.18.124.99/0 on interface SSH
109011: Authen Session Start: user 'ssh', sid 1
315002: Permitted SSH session from 172.18.124.99 on interface outside
   for user "ssh"
```

## デバッグ – 3DESおよび2048暗号

**注:この出力**は、Solarisではなく、SSHがインストールされたPCからのものです。

```
goss-d3-pix# Device opened successfully.
SSH: host key initialised.
SSH: SSH client: IP = '161.44.17.151' interface # = 1
SSH1: starting SSH control process
SSH1: Exchanging versions - SSH-1.5-Cisco-1.25
SSH1: client version is - SSH-1.5-W1.0
SSH1: declare what cipher(s) we support: 0x00 0x00 0x00 0x0c
SSH1: SSH_SMSG_PUBLIC_KEY message sent
SSH1: SSH_CMSG_SESSION_KEY message received - MSG type 0x03, length 272
SSH1: client requests 3DES cipher: 3.
SSH1: keys exchanged and encryption on
SSH1: authentication request for userid cse
SSH(cse): user authen method is 'use AAA', aaa server group ID = 3
SSH(cse): starting user authentication request,
  and waiting for reply from AAA server
SSH(cse): user 'cse' is authenticated
SSH(cse): user authentication request completed
SSH1: authentication successful for cse10900
SSH1: invalid request - 0x255:
SSH1: starting exec shellAuthentication succeeded for user 'cse'
   from 0.0.0.0/0 to 161.44.17.151/0 on interface SSH
109011: Authen Session Start: user 'cse', Sid 2
315002: Permitted SSH session from 161.44.17.151 on interface inside
   for user "cse"
```

### <u>不具合の原因</u>

Solarisデバッグ – 2048暗号およびSolaris SSH

#### 注: Solarisは2048暗号を処理できませんでした。

rtp-evergreen.cisco.com: Initializing random; seed file /export/home/cse/.ssh/random\_seed RSA key has too many bits for RSAREF to handle (max 1024). RADIUS/TACACS+サーバのパスワードまたはユーザ名が正しくありません。

```
Device opened successfully.
SSH: host key initialised.
SSH: SSH client: IP = '161.44.17.151' interface # = 1
SSH1: starting SSH control process
SSH1: Exchanging versions - SSH-1.5-Cisco-1.25
SSH1: client version is - SSH-1.5-W1.0
SSH1: declare what cipher(s) we support: 0x00 0x00 0x00 0x0c
SSH1: SSH_SMSG_PUBLIC_KEY message sent
SSH1: SSH_CMSG_SESSION_KEY message received - MSG type 0x03, length 272
SSH1: client requests 3DES cipher: 3
SSH1: keys exchanged and encryption on
SSH1: authentication request for userid cse
SSH(cse): user authen method is 'use AAA', aaa server group ID = 3
SSH(cse): starting user authentication request,
  and waiting for reply from AAA serverss-d3-pix#
SSH(cse): user authentication for 'cse' failed
SSH(cse): user authentication request completed
SSH1: password authentication failed for cse
109006: Authentication failed for user 'cse'
   from 0.0.0.0/0 to 161.44.17.151/0 on interface SSH
次のコマンドでユーザが許可されない:
```

## ssh 172.18.124.114 255.255.255.255 inside

#### 接続の試行:

315001:Denied SSH session from 161.44.17.151 on interface inside

(ca zero rsa コマンドを使用して)PIX からキーが削除された、または ca save all コマンドでキ ーが保存されていない

Device opened successfully. SSH: unable to retrieve host public key for 'goss-d3-pix.rtp.cisco.com', terminate SSH connection. SSH-2145462416: Session disconnected by SSH server - error 0x00 "Internal error" 315004: Fail to establish SSH session because PIX RSA host key retrieval failed. 315011: SSH session from 0.0.0.0 on interface outside for user "" disconnected by SSH server, reason: "Internal error" (0x00)

### AAA サーバのダウン

SSH: host key initialised. SSH: SSH client: IP = '172.18.124.114' interface # = 0 SSH0: starting SSH control process SSH0: Exchanging versions - SSH-1.5-Cisco-1.25 SSH0: client version is - SSH-1.5-1.2.26 SSH0: declare what cipher(s) we support: 0x00 0x00 0x00 0x0c SSH0: SSH\_SMSG\_PUBLIC\_KEY message sent302010: 0 in use, 0 most used SSH0: SSH\_CMSG\_SESSION\_KEY message received - MSG type 0x03, length 144

```
SSH0: client requests 3DES cipher: 3
SSH0: keys exchanged and encryption on
SSH0: authentication request for userid cse
SSH(cse): user authen method is 'use AAA', aaa server group ID = 3
SSH(cse): starting user authentication request,
   and waiting for reply from AAA server1090
SSH(cse): user authentication for 'cse' failed
SSH(cse): user authentication request completed
SSH0: password authentication failed for cse0
SSH0: authentication failed for cse
SSH0: Session disconnected by SSH server - error 0x03 "status code: 0x03"
2: Auth from 0.0.0.0/0 to 172.18.124.114/0 failed
   (server 172.18.124.111 failed) on interface outside
109002: Auth from 0.0.0.0/0 to 172.18.124.114/0 failed
   (server 172.18.124.111 failed) on interface outside
109002: Auth from 0.0.0.0/0 to 172.18.124.114/0 failed
   (server 172.18.124.111 failed) on interface outside
109006: Authentication failed for user 'cse' from 0.0.0.0/0
   to 172.18.124.114/0 on interface SSH
315003: SSH login session failed from 172.18.124.114 (1 attempts)
   on interface outside by user "cse"
315011: SSH session from 172.18.124.114 on interface outside for user "cse"
   disconnected by SSH server, reason: "status code: 0x03" (0x03)
109012: Authen Session End: user 'cse', Sid 0, elapsed 352 seconds
```

クライアントには 3DES が設定されているが、PIX には DES キーしか設定されていない

```
注:クライアントはSolarisでDESをサポートしていませんでした。
```

```
GOSS-PIX# Device opened successfully.
SSH: host key initialised
SSH: license supports DES: 1.
SSH: SSH client: IP = '172.18.124.114' interface # = 0
SSH0: starting SSH control process
SSH0: Exchanging versions - SSH-1.5-Cisco-1.25
SSH0: client version is - SSH-1.5-1.2.26
SSH0: declare what cipher(s) we support: 0x00 0x00 0x00 0x04
SSH0: SSH_SMSG_PUBLIC_KEY message sent
SSH0: Session disconnected by SSH server - error 0x03 "status code: 0x03"
315011: SSH session from 172.18.124.114 on interface outside for user ""
   disconnected by SSH server, reason: "status code: 0x03" (0x03)
```

外部 SSH クライアントからの SSH を許可する方法

RSA キーを PIX に保存する方法

```
PIX から RSA キーを削除する方法
```

```
Selected cipher type 3DES not supported by server.
```

# Solaris CLI の出力

ca zero rsa

ca save all

# ssh outside\_ip 255.255.255.255 outside

# 認証を有効にする方法

次のコマンドを使用すると

#### aaa authentication enable console topix

(topix はサーバ リスト)、ユーザは TACACS または RADIUS サーバに送信するユーザ名とパ スワードの入力を求められます。イネーブル用の認証パケットはログイン用の認証パケットと同 じであるため、TACACS または RADIUS が設定された PIX にログインできるユーザは、同じユ ーザ名/パスワードで TACACS または RADIUS を通じてその PIX をイネーブルにすることができ ます。

これらの問題の詳細は、Cisco Bug ID <u>CSCdm47044</u>(登録ユーザ<u>専用</u>)を参照してください。

# <u>Syslog情報</u>

AAA アカウンティングが、PIX への接続ではなく、PIX を経由した接続に対してのみ有効な場合 は、syslog を設定することで、認証ユーザによる操作についての情報を syslog サーバに送信でき ます(ネットワーク管理サーバを設定すれば、syslog MIB を通じてネットワーク管理サーバにも 送信できます)。

syslogが設定されている場合、次のようなメッセージがsyslogサーバに表示されます。

Logging trap notification level:

111006: Console Login from pixuser at console
111007: Begin configuration: 10.31.1.40 reading from terminal
111008: User 'pixuser' executed the 'conf' command.
111008: User 'pixuser' executed the 'hostname' command.
Logging trap informational level (which includes notification level):

307002:Permitted Telnet login session from 10.31.1.40

# AAAサーバがダウンした場合のアクセス権の取得

AAAサーバがダウンしている場合は、最初にPIXにアクセスするTelnetパスワードを入力し、次に ユーザ名にpixを、次にパスワードにイネーブルパスワード(enable password *whatever)を入力で きま*す。enable password whatever が PIX 設定に含まれていない場合は、ユーザ名として pix を 入力して Enter キーを押します。イネーブルパスワードが設定されているが不明な場合は、パス ワードをリセットするためにパスワード回復ディスクが必要です。

# <u>TAC サービス リクエストをオープンする場合に収集する情報</u>

上記のトラブルシューティング手順に従ってもサポート が必要で、Cisco TACでケースをオープンする場合は、 必ず次の情報を含めてください。

- 問題の説明と関連するトポロジの詳細
- ・サービス リクエストをオープンする前に実行したト

ラブルシューティング
show tech-support コマンドの出力
logging buffered debugging コマンド実行後の show log コマンドの出力、あるいは、問題を示すコンソールキャプチャ(採取されている場合)
収集したデータは、圧縮しないプレーンなテキスト形式(.txt)でサービスリクエストに添付してください。情報をサービスリクエストに添付するには、TAC Service Request Tool(登録ユーザ専用)を使用してアップロードします。Service Request Toolにアクセスできない場合は、電子メールへの添付で、attach@cisco.comに情報を送信できます。この場合は、メッセージの件名(Subject)行にサービスリクエスト番号を記入してください。

<u>関連情報</u>

- <u>Cisco Secure PIX ファイアウォール コマンド リファレンス</u>
- PIX RADIUS TACACS+